# Настройка роутера TENDA

1. Запускаем браузер (Google Chrome, Mozilla Firefox, Microsoft EDGE, IE, Safari и т.д.)

2. В адресной строке набираем адрес: 192.168.0.1

3. В меню настройки переходим в раздел «Настройки

#### интернета».

| Tenda                           | Настройки Интернета             | Русский 👻   Выход                                |
|---------------------------------|---------------------------------|--------------------------------------------------|
| Статус подклчения к<br>Интернет | Внешний порт:                   | D Ethernet кабель отключен                       |
| Настройки<br>Интернета          | Тип подключения:                | L2TP Россия ✓<br>Изменение настроек отключит VPN |
| 🛜 Настройки WiFi                | IP-адрес /доменное имя сервера: | 10.255.255.254                                   |
| 💿 Гостевая сеть                 | Имя пользователя:               | Pp_********                                      |
| Родительский<br>контроль        | Пароль:                         |                                                  |
| <u>₽</u> VPN                    | Тип адреса:                     | Одинамический IP-адрес Остатический IP-адрес     |
| 🗄 USB приложение                | Hacтройки DNS:                  | Автоматически                                    |
| Расширенные<br>настройки        |                                 |                                                  |
| О Системные настройки           |                                 | Подключить                                       |

Заполняем поля:

## \*Тип (протокол): L2TP

(Дрезна и Вольгинский РРТР)

### \*Адрес сервера: 10.255.255.254

(Дрезна 10.11.255.1 Вольгинский 10.254.0.1)

## \*Имя пользователя: из договора

\*Пароль для доступа в интернет: из договора

\* Нажимаем кнопку «Сохранить».

## Настройка беспроводной сети

Слева в меню выбираем раздел «Настройка WiFi»,

заполняем поля: \*Имя беспроводной сети (SSID): Название \_вашей\_беспроводной\_сети.

#### \*Режим шифрования: WPA/WPA2-PSK

#### \*Пароль: Пароль для вашей беспроводной сети

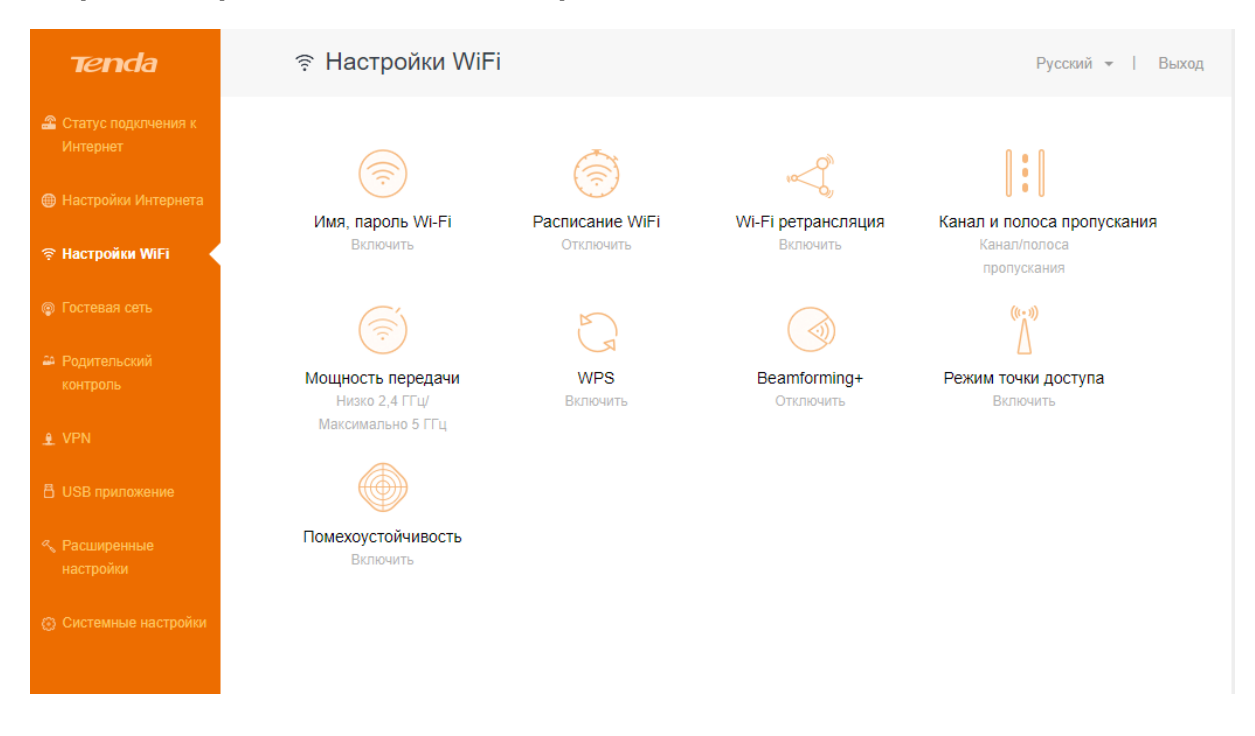

| Tenda                           | হু Настройки WiFi      |                                |          | Русский -   Выход |
|---------------------------------|------------------------|--------------------------------|----------|-------------------|
| 🖀 Статус подкл                  | Имя, пароль Wi-Fi      |                                |          | ×                 |
| Интернет                        | Сеть 2,4 ГГц           |                                |          |                   |
| 🌐 Настройки Ин                  | Имя беспроводной сети: | MKS-HOME-                      | 🗸 Скрыть | жания             |
| Пастройки W                     | Режим шифрования:      |                                |          |                   |
| Гостевая сеть                   |                        | WI AVVI A2-I SIC (perometridy) |          |                   |
| Родительский<br>контроль        | Пароль WIH:            |                                |          |                   |
| 👲 VPN                           | Сеть 5 ГГц             |                                |          |                   |
| 🗄 USB приложе                   | Имя беспроводной сети: | MKS-HOME5g                     | 🗌 Скрыть |                   |
| « Расширенные<br>настройки      | Режим шифрования:      | WPA/WPA2-PSK (рекомендує 🗸     |          |                   |
| <ul> <li>Системные н</li> </ul> | Пароль WiFi:           |                                |          |                   |
|                                 |                        |                                |          |                   |
|                                 |                        | Сохранить                      |          |                   |
|                                 |                        |                                |          |                   |

Нажимаем кнопку «Сохранить».